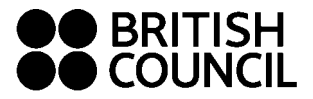

# Student guide to using myClass online resources

### How do I access extra study resources before and after class?

### Method 1

Step 1 - Choose the class you are interested in

| myE       | Dashboar  | d myStud                                  | yPlanner |             |                                            |     |           |             |          |         |            |       |
|-----------|-----------|-------------------------------------------|----------|-------------|--------------------------------------------|-----|-----------|-------------|----------|---------|------------|-------|
| > Daytime | • Events  | ng                                        |          |             | Ho Chi Minh City 🤸                         | 4   | Jump to C | urrent Wee) | <        | Wee∈ 47 | November 2 | 014 > |
|           | Monday 17 | m Tuesday                                 | tiin Wed | nesday 1991 | Thursday 🛛                                 | 991 | Friday    | 2111        | Saturday | - 22#10 | Sunday     | 2211  |
| 12:45     | Ť         | Leisure and<br>activities<br>More details | )<br>3   |             | Justifying your<br>opinion<br>More detaile |     |           |             |          |         |            |       |

Step 2 – Click on 'more details'

| myDashboard       | myStudy        | /Plani | ner       |     |
|-------------------|----------------|--------|-----------|-----|
| > Daytime Evening | -              |        |           | •   |
| Mandar 17th       | Tuesday        | 1001   | Wednesday | 130 |
| 48255             | Leinure and    |        |           |     |
|                   | More details . |        |           |     |

It will take you through to more information about the class like pictures below.

| CURRENT THENES                   | Transf colling and sightly before                                                                                                    |
|----------------------------------|----------------------------------------------------------------------------------------------------|
| Sectored to the second           | The sent a fully contained and groups that has be                                                                                                    |
| James and Streets                | An the disaction of pacing before the second second second and the second second secon |
| Can construction on the          |                                                                                                    |
| Trend, which had global          |                                                                                                    |
|                                  | Louisian in 1816 Theres                                                                                                    |
| Torong to 7 grap forward.        | Tablet and anticipation (the seaf)                                                                                                    |
| Composition and annual lattice   | There have be being the proof of the proof.                                                                                                    |
| Contrag the period period        | This to set.                                                                                                    |
| ing young                        | And and a second second second second second second second second second second second second second second se                                                                                                    |
| Lastry error                     | and a second second secon                                                                                                    |
| Sector Sector (                  | Provide American Providence Providence                                                                                                    |
| Convertage and                   | 1770 Latture and address #                                                                                                    |
| Concession on the local data     | 10.57 See If at                                                                                                    |
|                                  | Name of the Second Second Seco |
| Reprint in reasonable            | Berne .                                                                                                    |
| CONTRACTOR OF CAME               |                                                                                                    |
| locing pro saling                |                                                                                                    |
| The day line in a                | after advertiges and any set a second part and the result of the second set of the part of                                                                                                    |
| factores appreciate and          | (A) Lat and build reaction is a late of any of and address (in the second second se    |
| Concerning the series process on |                                                                                                    |
| Printing law seem                | 0.0                                                                                                    |
|                                  |                                                                                                    |

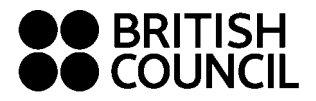

| Barry we wing<br>The by second<br>Presents, second sec.              | 11 You allow you ush carry out a survey, and categories of intervenient of set to goe it is<br>price, a before appendix on the price approximation of the price and the price appendix of<br>processing of the price appendix of the price appendix of an administration of the transmission<br>property frame advances memory as you will assess many endusit.                                                                                                    |  |
|----------------------------------------------------------------------|----------------------------------------------------------------------------------------------------|--|
| Execution<br>Executing the cost allocation<br>Electromous procession | Brush up your grammat                                                                                                    |  |
| UPCOMING THEMES                                                      | They do you then giving any revealing to no difficult?                                                                                                    |  |
|                                                                      | C concernante and tool is mant                                                                                                    |  |
|                                                                      | The second second |  |
|                                                                      | The plur transing stort part nume                                                                                                    |  |
|                                                                      | Persenter, incoming the other accorder tasks processing in calence (see                                                                                                    |  |
|                                                                      |                                                                                                    |  |
|                                                                      |                                                                                                    |  |

**Step 3 –** Scroll to the bottom of the page to the "Brush up your grammar" section and select the type of study you would like to do.

| debut is sensed in                                                                                                    | Summary                                                                                                    |  |
|----------------------------------------------------------------------------------------------------|----------------------------------------------------------------------------------------------------|--|
| Neterstanding the Intellie                                                                                                    | Average for party prompt internation or an internal                                                                                                    |  |
| rying and saling                                                                                                    | in the basis you will sarry not a servey and collete the information as as to give a                                                                                            |  |
| e by day not                                                                                                    | amen, internal pasariation in equivalence and visual tays of evening trades to everypt automated and to express surprise, elympterly of evening. You will deal favor priorities |  |
| econte aprevente ini                                                                                                    | and of these related prime is for on some lines when the                                                                                                    |  |
| eventury for sort analysis                                                                                                    |                                                                                                    |  |
| eretaring providence                                                                                                    | Brush up your grammari                                                                                                    |  |
| PCOMING THEMES                                                                                                    |                                                                                                    |  |
| anne.                                                                                                    | Why do you think giving up smaking is so difficult?                                                                                                    |  |
| and a second second sec | Con Lister to a concension about guing up among                                                                                                    |  |
|                                                                                                    | Test your movings shoul part models.                                                                                                    |  |
|                                                                                                    | Assume comparing the online activities heps you marries your Learning Inter-                                                                                                    |  |
|                                                                                                    | A                                                                                                    |  |
|                                                                                                    |                                                                                                    |  |
|                                                                                                    |                                                                                                    |  |
| 2014 British Council                                                                                                    |                                                                                                    |  |
|                                                                                                    |                                                                                                    |  |

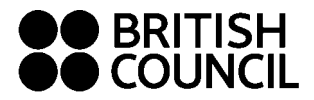

#### Method 2

Step 1 - Select the myOnlineResources tab at the top of the myClass screen

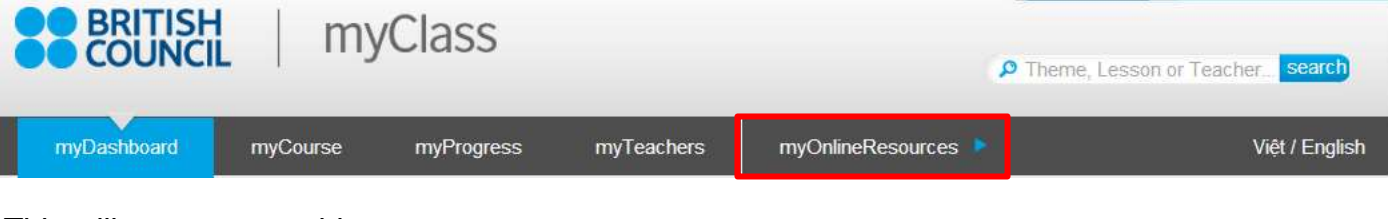

### This will move you to this page:

| myDashboard         | myCourse             | myProgress                | myTeachers      | myOnlineResources |             |   |
|---------------------|----------------------|---------------------------|-----------------|-------------------|-------------|---|
| TTWC                | _                    |                           |                 |                   |             |   |
| My profile settings | MY R                 | ESOURCES                  |                 |                   |             |   |
|                     |                      |                           |                 |                   |             |   |
| AMMAR KEY           | FOCL                 | IS                        | AMMAR           |                   |             |   |
| Adjectives          | Ð                    |                           |                 |                   |             |   |
| Conditionals        | INTEG                |                           | FOCUS           |                   |             |   |
| Future              | D                    | CILEBRATE: OTCHINICAT     | 10000           |                   |             |   |
| Modals              |                      |                           |                 |                   |             |   |
| Nouns               |                      |                           |                 |                   |             |   |
| Past                |                      |                           | Search courses: | *                 | All courses |   |
| Prepositions        |                      |                           | 8               |                   |             |   |
| Present             |                      |                           |                 |                   |             |   |
| Questions           | AVAIL<br>* myOpline  |                           | ES              |                   |             |   |
| Reported speech     | Se Upper             | -intermediate: Grammar f  | ocus            |                   |             |   |
| Verbs and adverbs   |                      |                           |                 |                   |             |   |
|                     | Se Intern            | nediate: Grammar focus    |                 |                   |             |   |
|                     |                      |                           |                 |                   |             |   |
|                     | Pre-in               | termediate: Grammar foci  | us              |                   |             |   |
|                     |                      |                           |                 |                   |             |   |
|                     | e <sup>®</sup> Eleme | intary: Grammar focus     |                 |                   |             |   |
|                     |                      |                           |                 |                   |             |   |
|                     | e" Help ;            | vourself! Independent stu | dy skills       |                   |             |   |
|                     |                      |                           |                 |                   |             |   |
|                     | Collapse all E       | pand all                  | Course of       |                   |             |   |
|                     |                      |                           | Search do       | Go v              |             |   |
|                     |                      |                           |                 |                   |             |   |
|                     |                      |                           |                 |                   |             | _ |
|                     |                      |                           |                 |                   |             |   |
| COUNCIL             |                      |                           |                 |                   |             |   |
|                     |                      |                           |                 |                   |             |   |

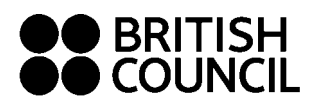

### Step 2 – Select your class level

| BRITISH                         | myCl      | ass                 |            |                   | English (en) | • |
|---------------------------------|-----------|---------------------|------------|-------------------|--------------|---|
| myDashboard                     | myCourse  | myProgress          | myTeachers | myOnlineResources |              |   |
| SETTINGS<br>My profile settings | MYR       | ESOURCES            |            |                   |              |   |
| GRAMMAR KEY                     | FOC       | ER-INTERMEDIATE: GR | AMMAR      |                   |              |   |
| Conditionals                    | INTE<br>I | RMEDIATE: GRAMMAR   | FOCUS      |                   |              |   |
| Modals                          |           |                     |            |                   |              |   |

### Step 3 – Select the type of language you would like to practice

| 1                                                          | ar market (B) |                                                          |          | 111 - W - M - C - C - C - C - C - C - C - C - C                   |  |
|------------------------------------------------------------|---------------|----------------------------------------------------------|----------|-------------------------------------------------------------------|--|
| Verb farms 1<br>User of autolever a                        | *             | Conjunctions and advection phrases -                     | <b>!</b> | Familie 1<br>Fotos codeucias and litera perfectia                 |  |
| Verb forms 7<br>Ravenue Brass -                            | -<br>*        | Verb patterns 1<br>Use digarant and whitten a            | )° 📪     | Future 2.<br>Expressing consety, protocolly and could -           |  |
| Werb forms 3<br>Connect report -                           | -<br>-        | Verb patterns 2<br>Vocs canges gared and effitive time - | <b>म</b> | Hypothetical situations 1<br>Hypothetical situations with Party - |  |
| Portect termes<br>Portectersection paid and present a      |               | Modala<br>Partmitan -                                    | Ĩ.       | Hypothetical situations 2<br>Hypothetical situation with to       |  |
| Noon phrases 1<br>For rocking - Artist and not-see phone - | )° 🗱          | Passives<br>Al passe ture -                              |          | Reported speech 1<br>Rarge charace -                              |  |
| Nour phrases 2<br>Put reditator - faithe datase -          |               | Advertis<br>Advertis                                     | °        | Reported speech 2<br>Web has summing that perpensive a            |  |

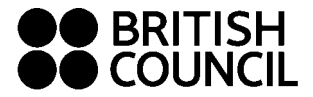

#### What is my learning score and how does it work?

The myLearning tab shows your current learning score.

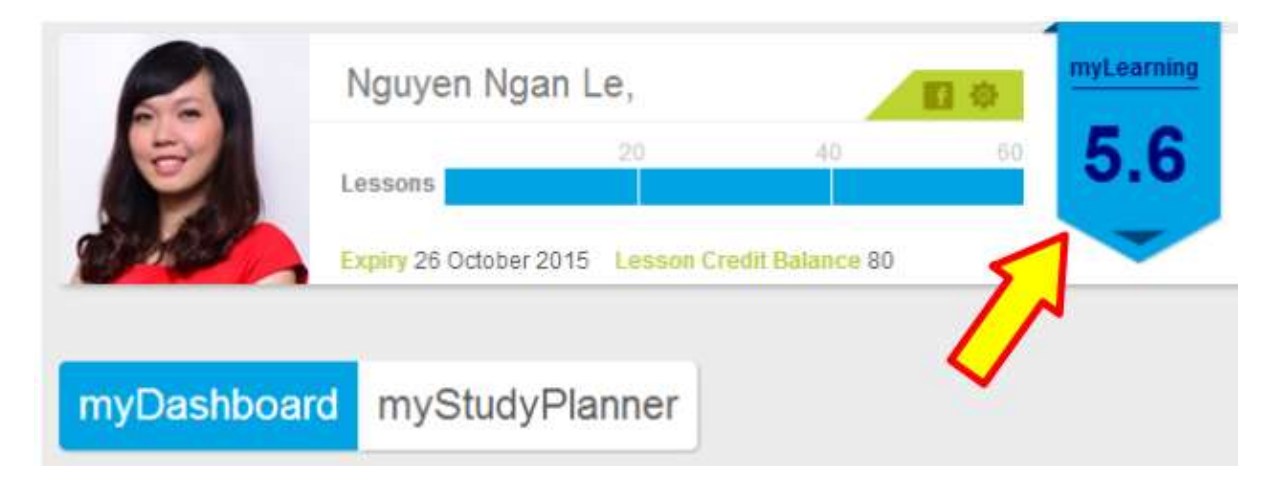

To get more information about your learning score, click the tab and a pop-up will open

| f the progress that you are making. The Learning Index is made up of t<br>eep your Learning Index moving upwards!                                                                                                    | he four factors shown below. Work on all                                                                                                    |
|----------------------------------------------------------------------------------------------------|----------------------------------------------------------------------------------------------------|
| Teacher assessment<br>The most important measure of your progress is<br>the assessment the class beacher will carry out,<br>in class, every ten lessons, using the five criteria<br>Pronunciation, fuency, task furiliment,<br>communication, and language use. This will<br>make up 60% of your Learning Index.                                | 25%<br>Weight<br>0<br>Scow<br>-**                                                                                                    |
| Conline learning activities<br>Each theme has a set of online activities to help<br>you prepare for the class or consolidate your<br>learning atterwards. Watch the grammar<br>presentation wideo, do the listering task, and<br>complete the online exercises relevant to the<br>themes you are studying in class to get the<br>maximum score. | 5%<br>Weight<br>O<br>score<br>Theme badges<br>Completing all of the lessons in a theme helps<br>consolidate your learning in that area and earns<br>you the theme badge. You get one point for each<br>theme badge up to a maximum of ten |

Your learning scored is based on 4 criteria.

**Teacher Assessment (60%)** – Every 10 lessons you will be assessed by your teacher and given grades which you can check on the 'myProgress' tab on your dashboard.

**Class Attendance (25%)** – By attending all of your booked lessons

**Online Learning Activities (10%)** – the studies you do using the 'myOnlineResources' will be assessed for this score

**Theme Badges (5%)** – For each theme in myClass there are 4 lessons to give a well-rounded understanding of the theme. When you complete all 4 lessons in a theme you will receive a theme badge which will add to your learning score.

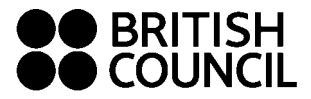

### Hướng dẫn sử dụng tài liệu học trực tuyến myClass

### Làm thế nào để chuẩn bị bài trước và luyện tập thêm tại nhà?

Cách 1

### Bước 1 - Chọn nội dung mà bạn thích

| myDashboard m |            | myStudy                                   | Planner       |   |                                           |      |         |             |          |         |            |       |
|---------------|------------|-------------------------------------------|---------------|---|-------------------------------------------|------|---------|-------------|----------|---------|------------|-------|
| > Daytime     | • Evinor   | 10                                        |               | • | Ha Chi Minin City                         | ×    | Jump ta | Current Wee | <        | Week 47 | November 2 | 014 > |
|               | Monday 17( | 1 Tuesday                                 | 100 Wednesday |   | Thursday                                  |      | Friday  |             | Saturday |         | Sunday     |       |
| 1245.         |            | Leisure and<br>activities<br>More details |               |   | Justifying you<br>opinion<br>More details | 17.) |         |             |          |         |            |       |

Bước 2 - Bấm vào chữ "more details"

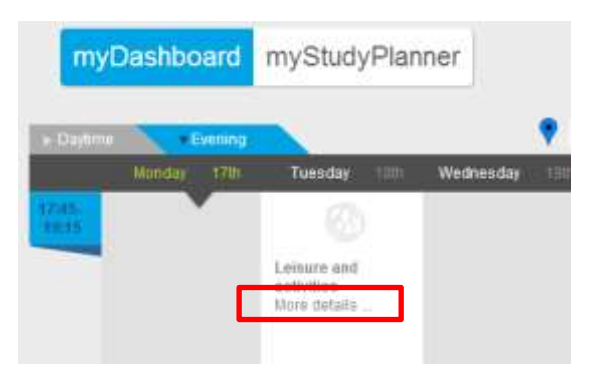

Sau khi nhấn vào, trình duyệt web sẽ chuyển bạn đến trang có nội dung như sau:

| a anno 1990 an An | An of the state of the state of                                                                                                    | na fa fan fan sen ennen fen<br>na fa fan fan sen ennen fen<br>na fan fan fan sen ennen fen<br>na fan fan fan fan fan en en                                                                                                    |
|-------------------|----------------------------------------------------------------------------------------------------|----------------------------------------------------------------------------------------------------|
|                   | Ann ann is 1915 Thomas<br>Marcon and animitae (An unde)<br>Marco hann an garait a faire small<br>Than to a san<br>Salamang a Johnson garan.                                                                                                    | 1                                                                                                    |
|                   | Laters and adjutes<br>the face face with the face<br>the face of the face of the face<br>the face of the face<br>the face of the face<br>Hereines<br>Hereines | The American Asia Conjunction<br>The American Asia Conjunction<br>American American Asia Conjunction<br>American American American American<br>American American American American<br>American American American<br>American American American<br>American American<br>American American<br>American<br>American |

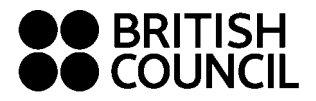

## Hướng dẫn sử dụng tài liệu học trực tuyến myClass

| ala di anti anti anti anti anti anti anti ant | many to set going the state of a classical                                                                                                    |                                                      |  |
|-----------------------------------------------|----------------------------------------------------------------------------------------------------|------------------------------------------------------|--|
| 10.00.00                                      | 10 this dataset you will have a barrier, and come the form<br>when a finite presentation on large a statement. You will save a<br>strategies and a statement barriers.                                                                                                    | man and all the give the<br>manager for ministration |  |
| cards, appendition of                         | and a second second second second second second second second second second second second second second second                                                                                                    |                                                      |  |
| and the set of the set of the set             |                                                                                                    |                                                      |  |
| 1995 11 200                                   | Brush up your grammart                                                                                                    | 00                                                   |  |
| PCOMING THEMES                                |                                                                                                    |                                                      |  |
|                                               | and in the set it will be avoid to a series.                                                                                                    |                                                      |  |
| 14                                            | Contraction and the state of the state of th |                                                      |  |
|                                               | The year box boxing a local gala toolay.                                                                                                    |                                                      |  |
|                                               | Paramier, despend to only a color bala par matter par lawing in                                                                                                    |                                                      |  |
|                                               | -                                                                                                    |                                                      |  |
| W14 1939eri Sacari                            |                                                                                                    |                                                      |  |
| · Links Englist's stavalists signs            | arises for contend relatives and educational apportunities                                                                                                    |                                                      |  |

**Bước 3 –** Sau khi đã được chuyển đến trang có nội dung như hình trên, bạn hãy cuộn xuống cuối trang đến phần "Brush up your grammar" và chọn vào những câu hỏi mà bạn muốn luyện tập

| tryayny is maaring/u<br>oorvestatien                                                                 | Summary                                                                                                    |  |
|----------------------------------------------------------------------------------------------------|----------------------------------------------------------------------------------------------------|--|
| Understanding the media                                                                              | Years of an Sould agreed to an upware                                                                                                    |  |
| seying and selling                                                                                   | In this liabon you will santy out a survey and collate the information as as to give a<br>anont, informal presentation in leases activities. You will learn presses to reserve! |  |
| he by day not                                                                                        | autorite and to express autorite, sympathy or imposit. You will also have prioritie :<br>anying these phrases somethy an you will asset more heaved.                            |  |
| fenante, egnererie ini<br>alutare                                                                    |                                                                                                    |  |
| working the sonit around sa                                                                          |                                                                                                    |  |
| Sectoring your server                                                                                | Brush up your grammart                                                                                                    |  |
| PCOMING THEMES                                                                                       |                                                                                                    |  |
| anne.                                                                                                | Why do you think giving up smaking is so difficult?                                                                                                    |  |
| integ                                                                                                | Lister to a concernation about giving up amonths                                                                                                    |  |
|                                                                                                    | Maturi a short-oldea presentation alport peak motan.                                                                                                    |  |
|                                                                                                    | Remember, sumpleting the prime activities here you improve your Learning inster                                                                                                 |  |
|                                                                                                    |                                                                                                    |  |
|                                                                                                    |                                                                                                    |  |
| 2014 British Council                                                                                 | REAL AND AND THE REAL                                                                                                    |  |
| te United Kingdom's eternational organization for<br>restanced charity, 200121 Circuland and Visioni | r cultural missions and educational opportunities.<br>SC027733 (Singland)                                                                                                    |  |
| e registered charty: 200131 (England and Visies)                                                     | SCI27711 Sectandi                                                                                                    |  |

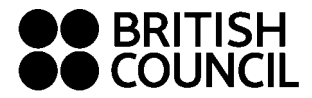

### Cách 2

**Bước 1 –** Chọn phần myOnlineResources ở đầu trang

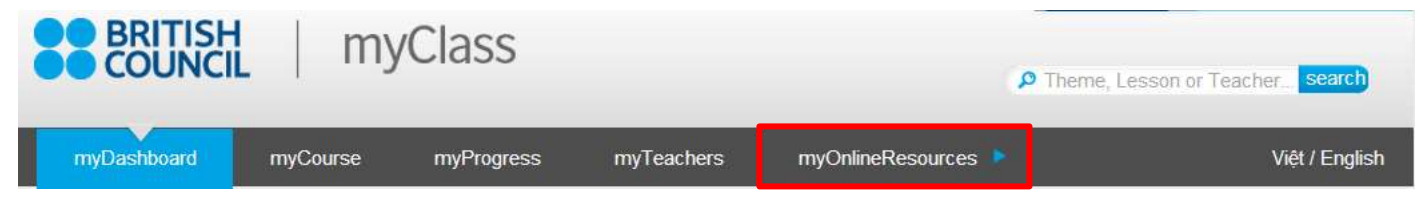

Trình duyệt sẽ chuyển bạn đến trang có nội dung như sau:

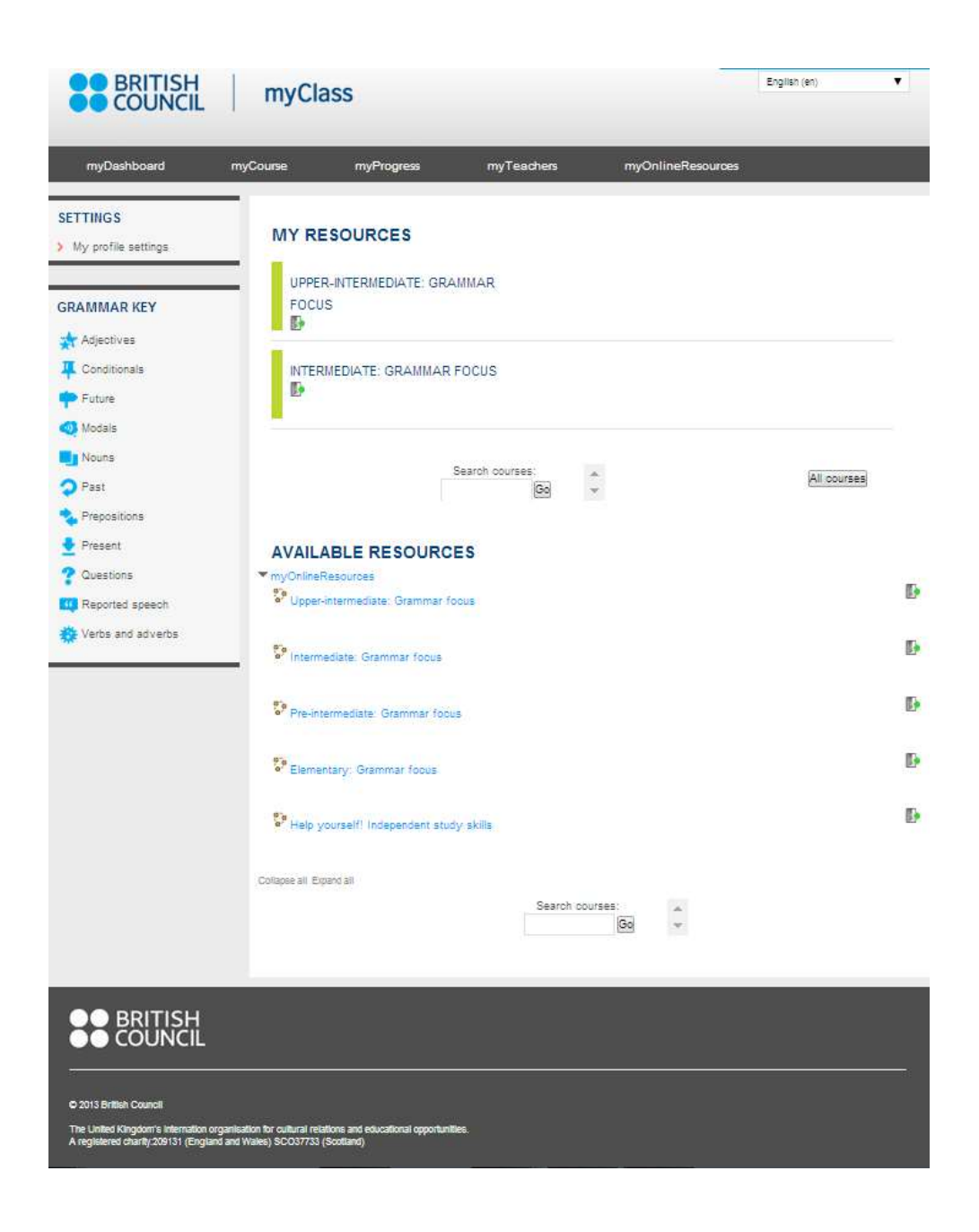

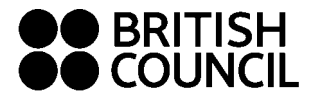

### Hướng dẫn sử dụng tài liệu học trực tuyến myClass

**Bước 2 –** Sau khi được chuyển đến trang như hình trên, bạn hãy chọn vào phần cấp độ của mình để bắt đầu luyện tập:

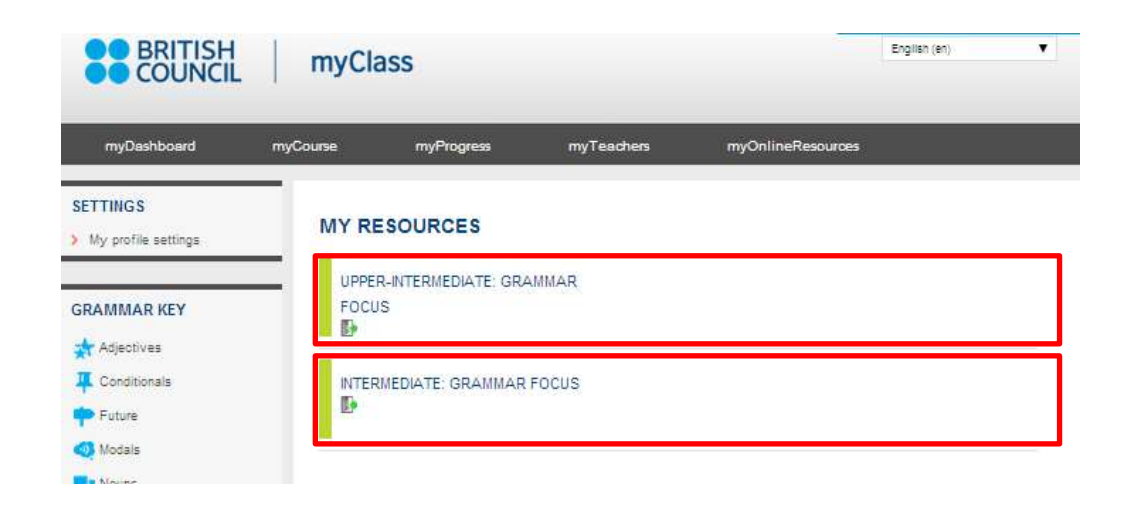

Bước 3 – Chọn mảng kiến thức mà bạn muốn ôn tập

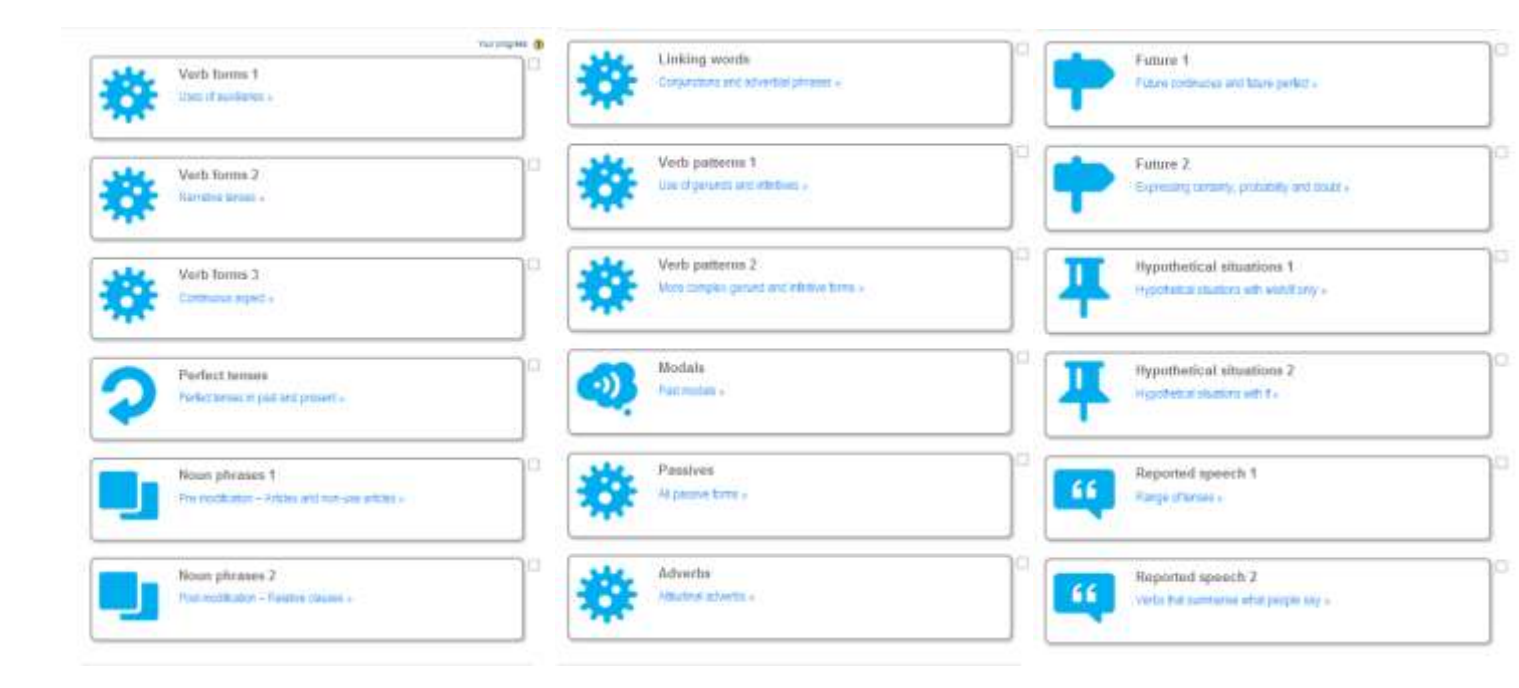

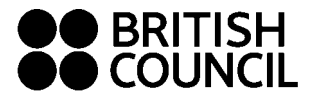

### Chỉ số myLearning là gì và nó được chấm như thế nào?

Ô myLearning hiện chỉ số học tập hiện tại của bạn.

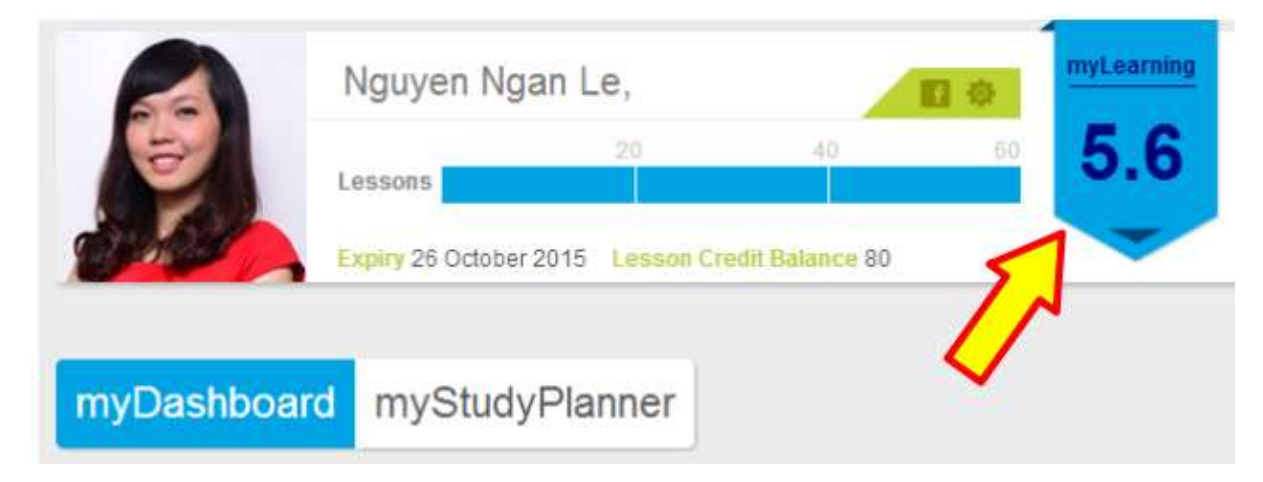

Để hiện thông tin chi tiết về chỉ số này, bạn bấm vào ô myLearning.

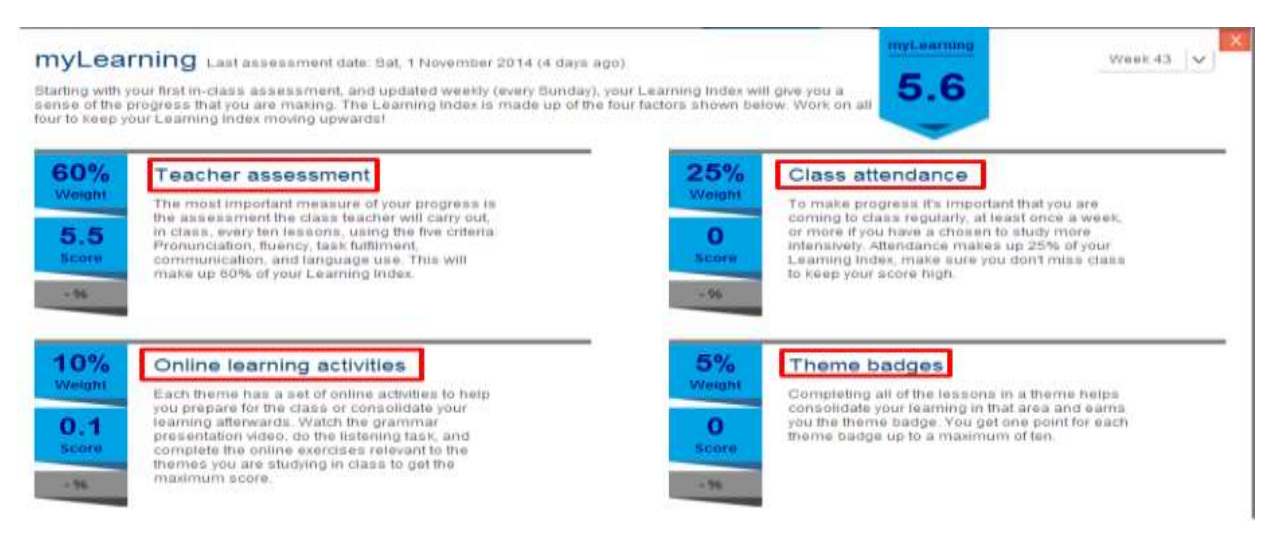

Chỉ số này được chấm dựa trên 4 yếu tố:

**Đánh giá của giáo viên (Teacher assessment) (60%)** – Cứ mỗi 10 buổi học, bạn sẽ được giáo viên đánh giá và cho điểm. Kết quả đánh giá sẽ xuất hiện trong thẻ "myProgress".

Tham gia lớp học (Class attendance) (25%) – tham gia đầy đủ các lớp học đã đặt chỗ

Các hoạt động học tập trực tuyến (Online learning activities) (10%) – Việc bạn làm các bài tập trực tuyến trong phần myOnlineResources sẽ quyết định 10% này

Hoàn thành chủ đề (Theme badges) (5%) – Mỗi chủ đề trong chương trình myClass bao gồm 4 buổi học để đưa đến cái nhìn toàn diện nhất cho bạn về chủ đề này. Khi tham dự đầy đủ 4 bài học của 1 chủ đề, bạn sẽ nhận được một huy hiệu và 5% cho chỉ số myLearning